# Unity Connection-probleem voor spraakherkenning

### Inhoud

Inleiding Probleem Problemen oplossen Micro Traces Macro Traces Oplossing Gerelateerde informatie

# Inleiding

Dit document beschrijft een spraakherkenningsprobleem met de Speech Connection-functie van Cisco Unity Connection en ook de sporen die in alle situaties waarin u problemen hebt, kunnen worden ingeschakeld.

# Probleem

De Speech Connection optie wordt gebruikt om een directory handler spraakenabled aan te zetten, zodat wanneer je een aanroep naar de folder maakt, je gevraagd wordt: **Wie wil je bereiken?** 

In sommige situaties, wanneer u de Speech Connection optie (met de stem-enabled folder) ingesteld in Unity Connection, wordt u echter geconfronteerd met problemen. Bijvoorbeeld, wanneer u een vraag aan de folder manager maakt, hoor u of zwijgzaamheid of ontvangt een faalveilig bericht dat gelijkaardig is aan: **Er zijn op dit moment niet genoeg middelen voor spraakherkenning. U moet de standaard aanraaktonen gebruiken voor de duur van deze oproep**.

### Problemen oplossen

Om problemen met spraakherkenning op te lossen, raadt Cisco u aan de sporen in deze sectie te activeren.

Opmerking: De informatie in deze sectie wordt vermeld in de <u>Problemen opsporen en</u> <u>verhelpen Guide bij Cisco Unity Connection release 8.x</u>.

### **Micro Traces**

In dit gedeelte worden de microsporen opgesomd die u mogelijk moet maken.

• Schakel deze sporen van Conversation Development Environment (CDE) in:

10 State Machine Trace22 Spraakherkenningstype

- Schakel het 25 ASR- en MRCP-spoor voor de media in: I/O (MiuIO).
- Schakel deze Subscriber Conversation (ConvSub) sporen in:

#### 03 Benoemde eigenschappen05 gespreksvoortgang

• Schakel het 10 Speech Recognition-spoor voor de Phrase-server in.

### **Macro Traces**

Voltooi deze stappen om macro-sporen mogelijk te maken en te verzamelen:

- 1. Schakel de sporen van de spraakgebruikersinterface en spraakherkenning in.
- 2. Reproduceer het probleem.
- 3. Verzamel deze sporen en stammen:

Connection-conversietrajectenLogboek voor Connection Conversation ManagerConnection Voice Recognition-logboek

Nadat u de vorige stappen hebt voltooid, kunt u de **diag\_CuCsMgr** bekijken (log **Connection Conversation Manager**) en zoeken naar:

#### Overriding ASR server - Address:

Mogelijk vindt u een regel die er op lijkt:

```
11:39:29.383 |16137,NIL_CUCM-1-294,8CEE070F9FDA436FB161F276D0DD8C36,MiuIO,25,
Found ASR server - Address: 127.0.0.1,Port:4900 Name: media/speechrecognizer
11:39:29.383 |16137,Test_CUCM-1-294,8CEE070F9FDA436FB161F276D0DD8C36,MiuIO,25,
```

#### Overriding ASR server - Address: 169.254.1.102, Port:4900 Name: media/speechrecognizer

De tweede lijn geeft aan dat de ASR-server (Automatic Speech Recognition) verwijst naar een IPadres van **169.254.1.102**. In dit geval werkt spraakherkenning niet omdat dat IP-adres niet bestaat.

### Oplossing

Om deze kwestie op te lossen, moet u een Cisco Technical Assistance Center (TAC)-case openen. Mogelijk moet deze opdracht vanuit een basissessie worden uitgevoerd om dit probleem op te lossen. Deze opdracht kan vanaf de Admin-melding worden uitgevoerd:

run cuc dbquery unitydirdb update tbl\_mediaremoteservice set hostoripaddress= 'CUC IP>" where port=4900

Of de opdracht kan vanaf Root worden uitgevoerd:

update tb1\_mediaremoteservice set hostoripaddress ="<CUC IP>" where port=4900; Start na voltooiing de Conversation Manager- en Mixer-diensten opnieuw op.

### Gerelateerde informatie

- Spraakherkenning voor probleemoplossing in Cisco Unity Connection 8.x
- Technische ondersteuning en documentatie Cisco Systems